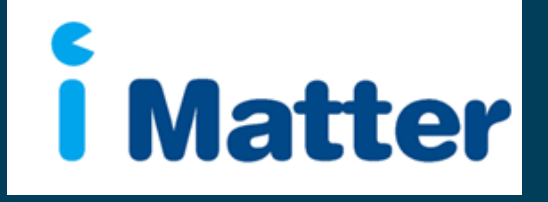

NHS Scotland: Staff Engagement Portal (SEP) Directors Manual May 2015

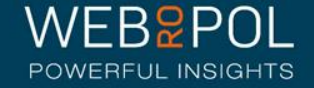

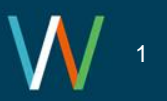

## Creating your Directorate account

- 1. You will receive an email with a personal link similar to: <u>http://nhsscotland-sep.webropol.com/EN/Account/SetPassword?userId=EAC285C8-3ACF-4BBD-A491-A8514EB122BB</u>
- 2. This is your own personal link and should not be shared with any one else
- 3. If you share a team with another Director they will receive their own unique team link
- 4. If you manage multiple teams you will only be required to click on 1 link to access all your teams
- 5. The first time you log in you will be required to set up a password
- 6. This password will be used for further access to the system

|                  | Please, set up your password |                                                                                                    |
|------------------|------------------------------|----------------------------------------------------------------------------------------------------|
| Password         | Password                     | The correct password format is:<br>• Password must be Alphanumeric                                                |
| Confirm Password | Confirm password             | <ul> <li>Must be at least 6 characters long</li> <li>Must contain 1 special character such as !#@&amp;</li> </ul> |
|                  |                              |                                                                                                    |

Set password

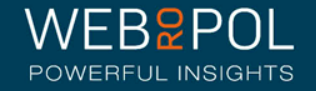

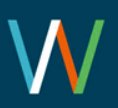

#### Creating your Directorate account

 After your first login future access to the Staff Engagement Portal (SEP) will be from:

#### http://nhsscotland-sep.webropol.com

- 2. Click on Login
- 3. Your login details will be your email address and password created see previous page

| Click on the login button and enter your work email address and set up a password. This will give you access to the Staff Experience Team Homepage |       |  |  |  |
|----------------------------------------------------------------------------------------------------|-------|--|--|--|
| i Matt                                                                                                    | er    |  |  |  |
| Follow Your Improv<br>Journey                                                                                                    | ement |  |  |  |
| Login                                                                                                    |       |  |  |  |

| Login       |                |        | ×     |
|-------------|----------------|--------|-------|
| Email       | Enter email    |        |       |
| Password    | Enter password |        |       |
| Forgot pass | word           | Cancel | Login |

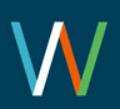

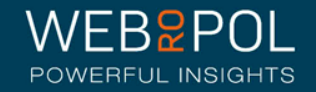

#### **Forgot Password**

- 1. If you forget your password do not attempt to enter an incorrect password more than 5 times otherwise you will be locked out of the system
- 2. Click on forgot password
- 3. In, "Reset password" pop up enter your email and click on "Reset password and send activation email"
- 4. You will receive an email with a link to reset your password
- 5. Click on the link and enter a new password
- 6. The link is only valid for 2 days, after which you will need to repeat this process again to reset your password

| Login ×                 | Reset password                       | ×            |
|-------------------------|--------------------------------------|--------------|
| Email Enter email       | Email Enter email                    |              |
| Password Enter password |                                      |              |
| Cancel Login            | Cancel Reset password and send activ | ration email |

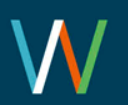

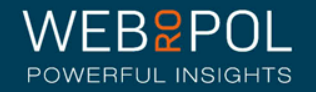

# Help videos

- Click on the help icon to access more manuals or help videos
- A list of the help videos and manuals will be displayed
- Select the video or manual you want to view

The following videos are available for guidance:

 Viewing Directorate Reports: <u>https://youtu.be/107Df7ym-m8</u>

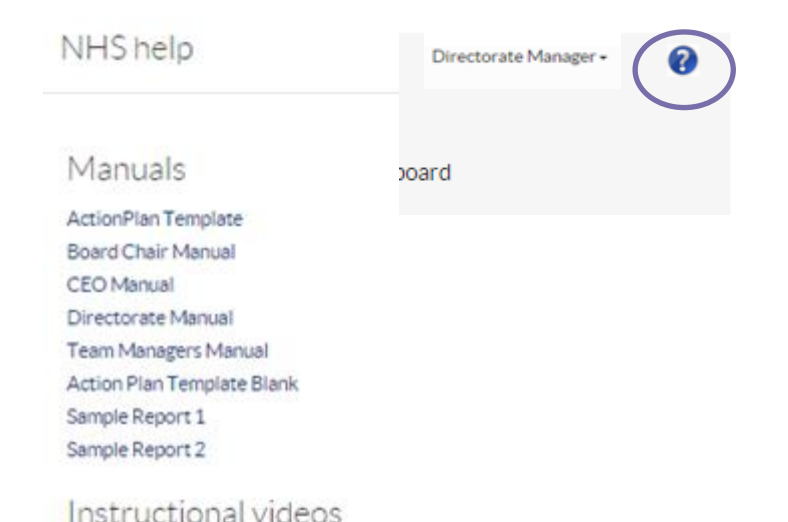

Viewing Directorate reports

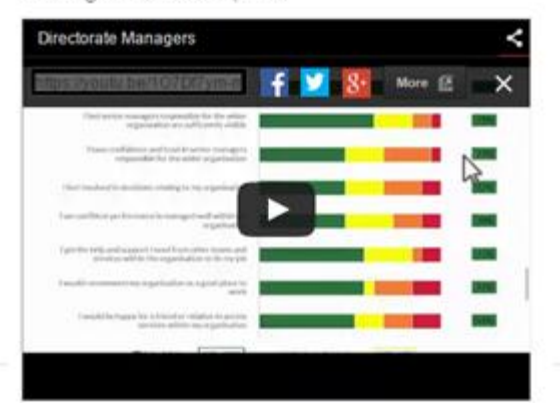

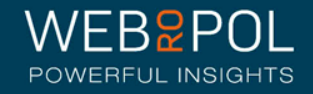

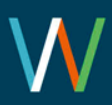

#### Accessing your Directorate account

- Select the questionnaire and your Directorate from the drop down menu
- If you manage multiple Teams your Teams will show in the drop down menu
- If you share a team with another Director they will have their own access to the team account

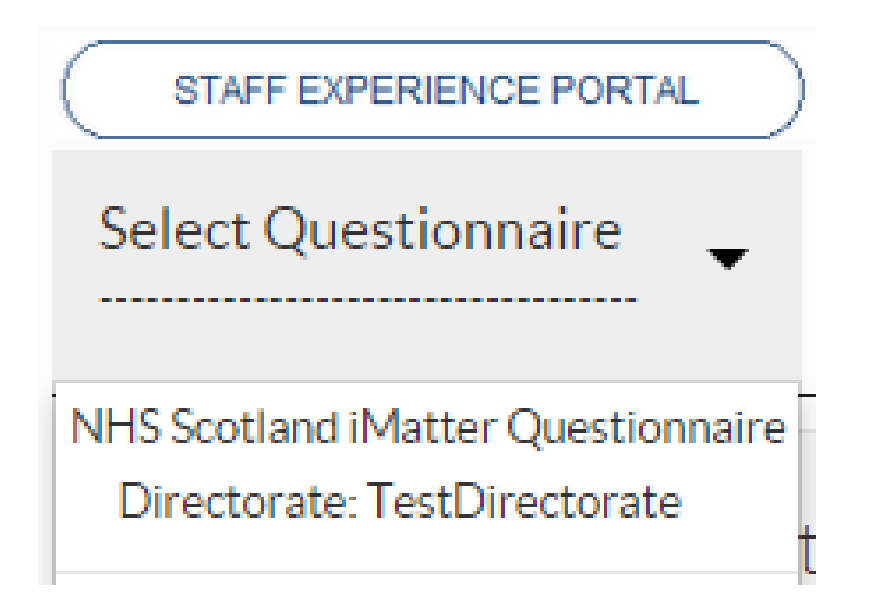

 Please refer to the Team Managers Manuals for more details on accessing the team manager level

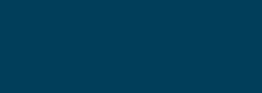

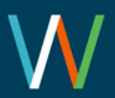

Follow up: Team Confirmations

- Teams within your Directorate will be sent a link to set up their Team Accounts and confirm their Teams
- You can follow up on the progress of Team confirmations within your Directorate Account
- Click on the Follow Up tab and you will be directed to the follow up screen

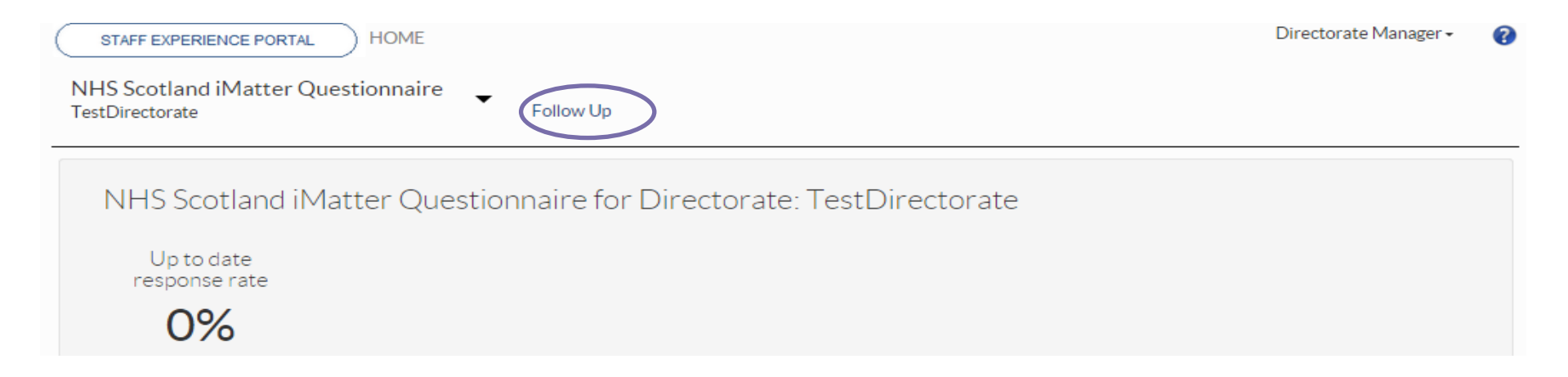

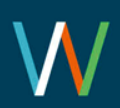

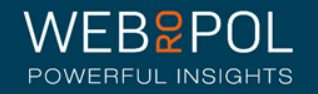

#### Follow up: Team Confirmations

- Click on the Team Confirmations tab and expand the hierarchy to view all teams within your Directorate
- Teams which have confirmed will show the date they confirmed
- Teams which have not confirmed are clearly identified in red
- Click on +icon to expand list

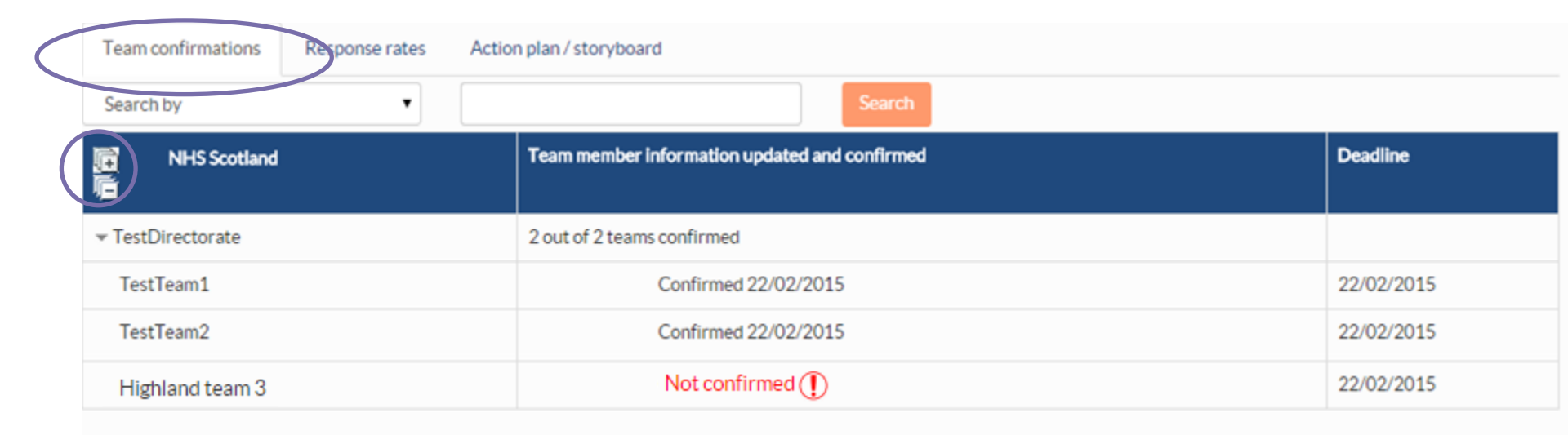

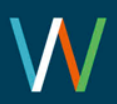

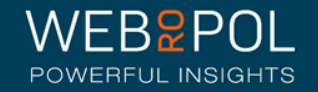

## Follow up: Response Rates

 Directors can log in to the portal and view the overall Directorate Response Rate directly from the home page.

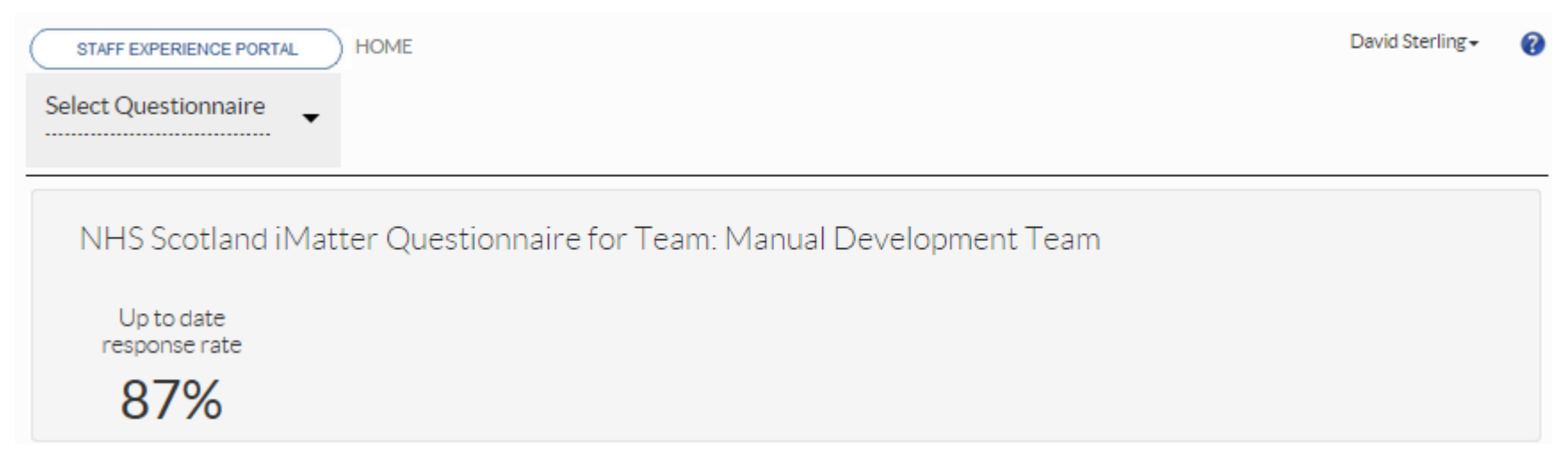

- To view the response rates of teams within your Directorate click on the follow up tab.
- Response rates show real time figures – see page 21

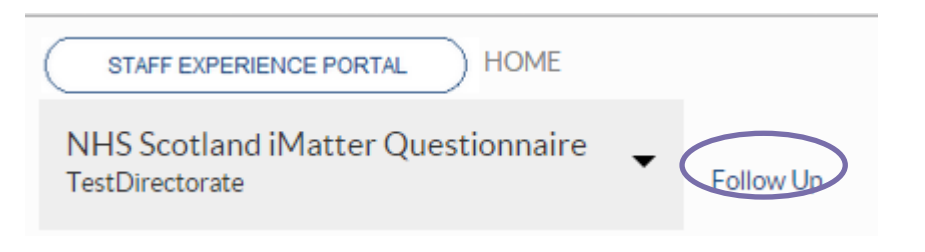

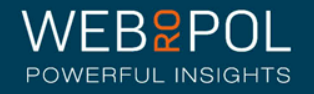

#### Follow up: Response Rates:

- To view the response rates of Teams within your Directorate click on the Follow Up tab
- From the Follow Up screen click on the Response Rates tab
- Expand the hierarchy to view all teams within your Directorate click on +icon to expand list
- The minimum response rate to view reports is 60% any Teams not achieving 60% will be highlighted in red

| Team confirmations Action plan / storyboard |              |           |                |            |  |  |
|---------------------------------------------|--------------|-----------|----------------|------------|--|--|
| Search by                                   |              | Search    |                |            |  |  |
| NHS Scotland                                | Sent surveys | Responses | Response rates | Deadline   |  |  |
|                                             |              | _         |                |            |  |  |
|                                             | 6            | 5         | 83%            |            |  |  |
| TestTeam1                                   | 3            | 3         | 100%           | 20/02/2015 |  |  |
| TestTeam2                                   | 3            | 2         | 67%            | 20/02/2015 |  |  |
| Highland team 3                             | 3            | 2         | 0%             | 20/02/2015 |  |  |

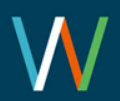

# Follow up: Action plan / Storyboard

- Once reports have been generated (see next page Viewing Reports) Teams within your Directorate will also be required to create a team action plan and storyboard with their team members.
- They will be required to Identify what they do well as a team
- Identify up to a maximum of 3 areas of improvement, 1 area of improvement is mandatory
- Up to a maximum of 3 desired outcomes and actions, 1 desired action is mandatory
- Assign responsibility and specify a completion date
- They will also be required to complete a record of progress in order to complete the action plan.
- You can follow up on your teams to see the date the action plan and story board were created and the date Action plan was completed.
- Any teams that have not completed will be clearly be identified in Red

| iMatter Questionnaire  Directorate Distribute (uestionnaire Follow Up Log | View results                       |                            |
|---------------------------------------------------------------------------|------------------------------------|----------------------------|
| Team confirmations Response rates Action plan / storyboard                |                                    |                            |
| Search by                                                                 | Search                             |                            |
| User tree                                                                 | Action plan and storyboard created | Action plan completed      |
| ▼ Directorate                                                             | 1 out of 9 teams completed         | 0 out of 9 teams completed |
| ▶ team 1 dir 2                                                            | Not completed ①                    | Not completed ①            |
| ▶ team 2 dir 2                                                            | Completed 18/05/2015               | Not completed ()           |

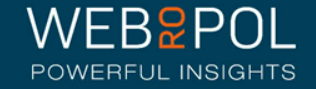

# Viewing reports

- 5 weeks after the electronic question is closed reports will become available
   Directors will receive an email notifying them reports are available to view
- Aggregated Directorate reports will only be published if the Directorate achieves a response rate of 60% or more - all other yearly comparison Directorate reports will still be published and available to view
- The following reports will be published:
  - Aggregated Directorate report
  - Aggregated CEO report: if your CEO has achieved a response rate of 60% or more
  - A yearly EEI Report
  - A Yearly Response Rates report
  - A Yearly Components report
- If you have not achieved the required minimum response rate your Aggregated Directorate report will not be published and you will need to contact your iMatter Operational Lead for further advice and support

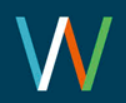

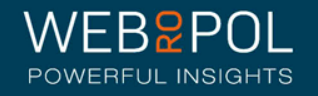

# Viewing reports

 You can access your reports directly from your home page dashboard - all the reports that are available will be displayed here as direct links to the report

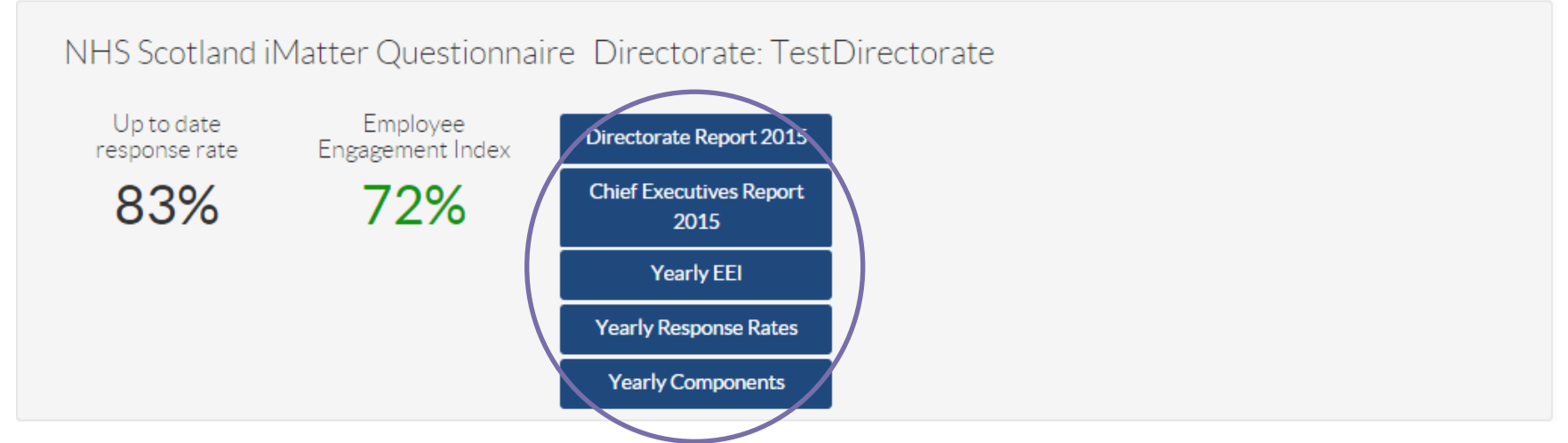

Alternatively select the questionnaire and click on the View Results tab

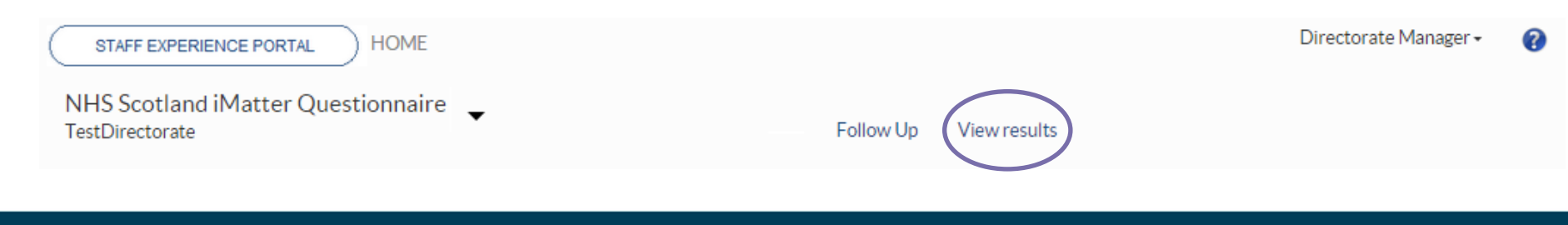

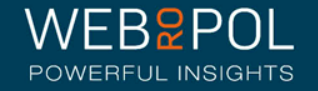

### Viewing reports

- By clicking on the report links from the dashboard, or selecting the View Results tab, you will be directed to the reporting page
- You will see tabs for all the reports that are available to you
- You can also download all the reports to PDF

| STAFF EXPERIENCE PORTAL HOME |                              |            | Directorate Manager + | ?                 |  |  |
|------------------------------|------------------------------|------------|-----------------------|-------------------|--|--|
| Directorate Report 2015      | Chief Executives Report 2015 | Yearly EEI | Yearly Response Rates | Yearly Components |  |  |

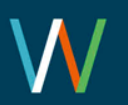

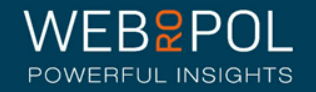

# The Aggregated Directorate Report

Your Aggregated Directorate report will show the following:

- Your aggregated Directorate Response Rate
- Your aggregated Directorate Employee Engagement Index (EEI) - the colour of the EEI is reflected in the thresholds key below each chart
- The report will also show the NHSScotland Staff Governance Strands which underpin the iMatter Continuous Improvement Model

Directorate Report 2015 TestDirectorate

Staff Governance Standards - Strand Scores

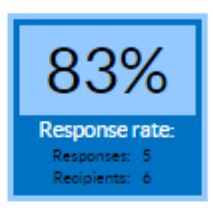

Matter

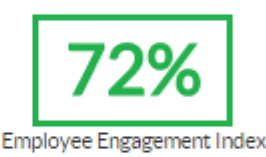

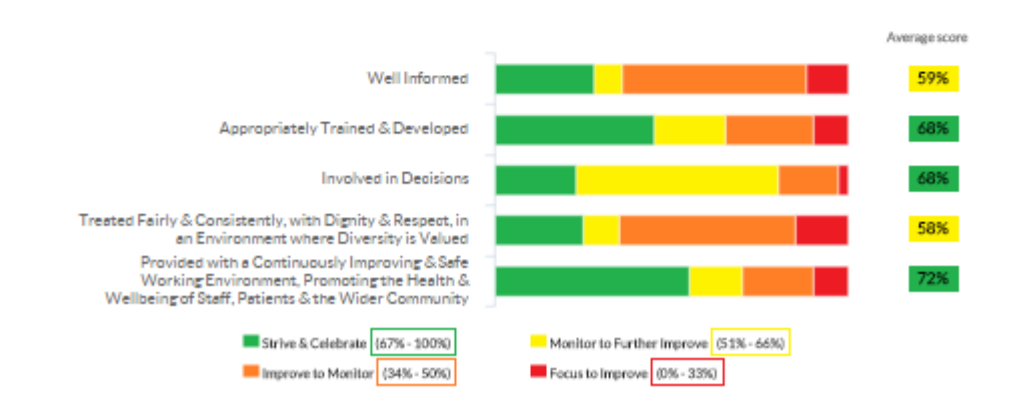

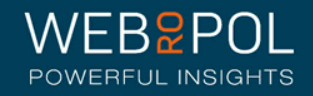

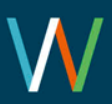

# The Aggregated Directorate Report

You will also see 3 sections in your report which are:

- Experience as an individual
- Experience within your team
- Experience within your organisation
- You will see the average score for each question within each of the 3 sections
- The colour of the score is reflected in the threshold key below each chart

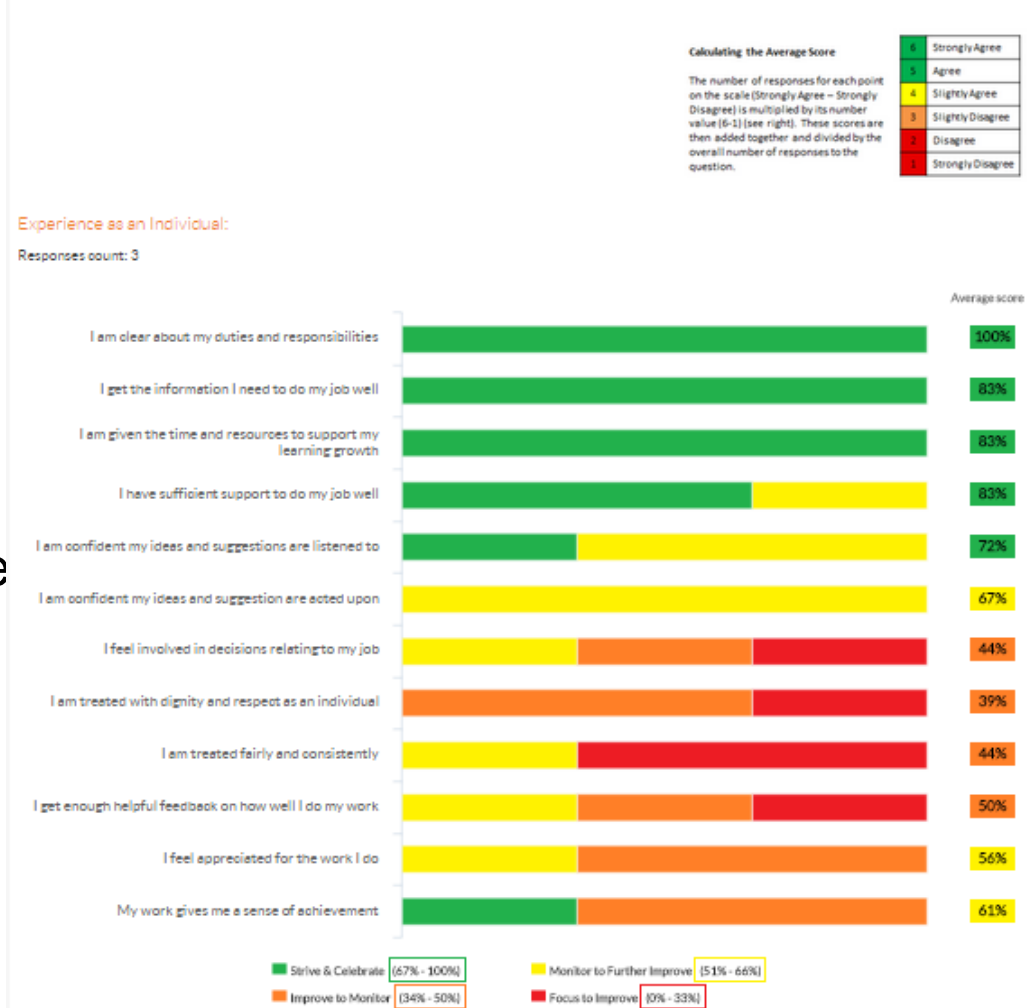

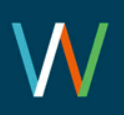

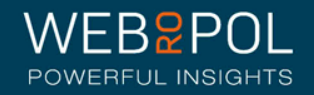

# The Aggregated Directorate Report

- The thermometer shows the aggregated Directorate average for the overall experience of working within your organisation
- The final table shows the benchmark overview of your directorate

EEI number for teams in the same directorate

| EEI Threshold       | (67-100) % | (51-66) % | (34-50) % | (0-33) % | Total |
|---------------------|------------|-----------|-----------|----------|-------|
| Number of Teams     | 2          | 0         | 0         | 0        | 2     |
| Percentage of Teams | 100 %      | 0%        | 0%        | 0%       | 100 % |

Overall, working within my organisation is a .....

Responses count: 3

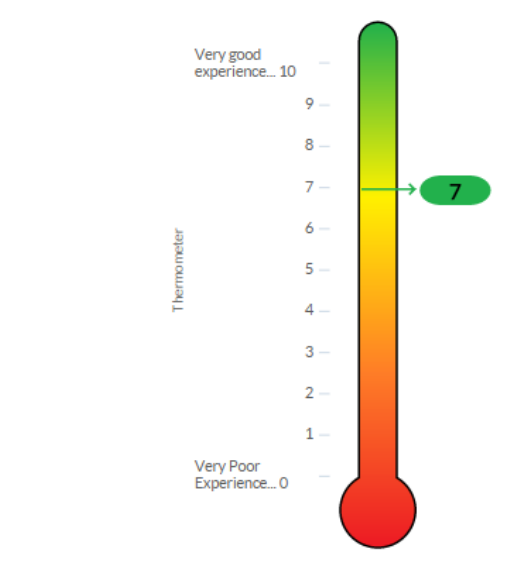

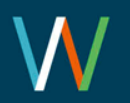

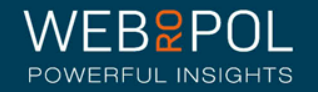

# The Aggregated CEO Report

- All Directorates will receive a copy of their CEO report as long as the CEO has also achieved a response rate of 60%
- The report can be used for comparing your Directorate feedback and for bench marking
- If you have not received a report this is an opportunity to see a report and consider using this when discussing iMatter Continuous Improvement with your Team Managers

#### Chief Executives Report 2015 TestSMT

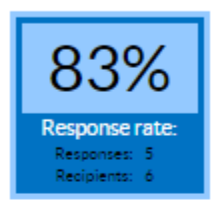

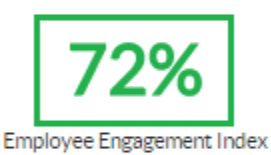

#### Staff Governance Standards - Strand Scores

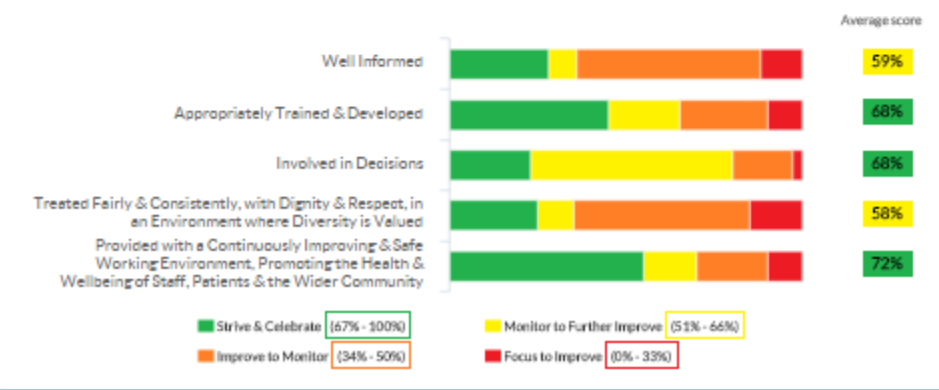

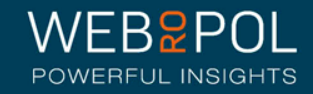

#### Matter

# Yearly EEI Scores Report

- You will also see an Aggregated Directorate report showing the Yearly EEI scores for Teams within your Directorate, as well as an aggregated score for your Directorate
- The colour of the score is reflected in the threshold key below the table
- You will eventually be able to see a table with up to 5 year's improvements and comparisons
- If a response rate of 60% is not achieved for teams (or 100% for small teams of less than 5) then no score will show for that team

EEI numbers and improvement from last year

7% - 100% Strive & Celebrate 51% - 66% Monitor to Further Improve 34% - 50% Improve to Monitor

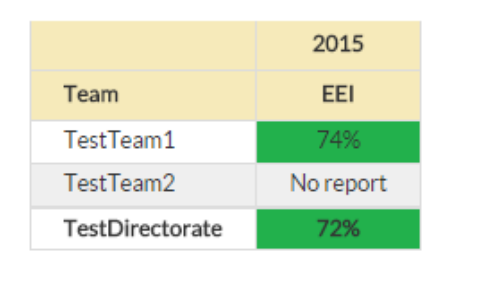

 If your Directorate response rate is less than 60% then the overall Directorate score will not show

Focus to Improve

0% - 33%

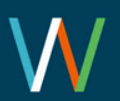

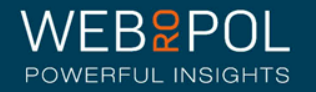

#### Yearly Response Rates Reports

- You will also see an Aggregated Directorate report for Yearly Response Rates for Teams within your Directorate, as well as an aggregated response rate for your Directorate
- Any teams with a response rate of less than 60% will be highlighted in red
- You will eventually be able to see a table with up to 5 years of response rates

|                  | 2015          |
|------------------|---------------|
| Team             | Response Rate |
| Test Team 1      | 100%          |
| Test Team 2      | 88%           |
| Test Team 3      | 57%           |
| Test Directorate | 82%           |

Response rates

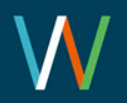

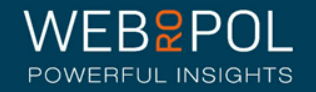

# Yearly Components Reports

#### Questions, components and average score

- The yearly components table shows the 28 questions which are marked to the 20 Staff Experience Components which are linked to the 5 Governance Strands
- The report shows the average score received for each component
- The colour of the score is reflected in the threshold key below the table
- You will eventually be able to see a table with up to 5 year's improvements and comparisons

| IMatter Questions                                                                                       | Staff Experience Employee Engagement<br>Components              |      |
|----------------------------------------------------------------------------------------------------|-----------------------------------------------------------------|------|
|                                                                                                    |                                                                 | 2015 |
| I am clear about my duties and responsibilities                                                         | Role Clarity                                                    | 100% |
| I get the information I need to do my job well                                                          | Clear, Appropriate and Timeously Communication                  | 87%  |
| I am given the time and resources to support my learning growth                                         | Learning and Growth                                             | 87%  |
| I understand how my role contributes to the goals of the organisation                                   | Sense of Vision, Purpose and Values                             | 87%  |
| I have sufficient support to do my job well                                                             | Access to Time and Resources                                    | 83%  |
| Heel my direct line manager cares about my health and well-being                                        | Assessing Risk and Monitoring Work Stress and<br>Workload       | 83%  |
| I feel my organisation cares about my health and wellbeing                                              | Health and Wellbeing Support                                    | 83%  |
| I have confidence and trust in senior managers responsible for the wider<br>organisation                | Confidence and Trust in my management                           | 83%  |
| My direct line manager is sufficiently approachable                                                     | Visible and Consistent Leadership                               | 80%  |
| I feel senior managers responsible for the wider organisation are sufficiently visible                  | Visible and Consistent Leadership                               | 80%  |
| I would recommend my organisation as a good place to work                                               | Additional question                                             | 80%  |
| I would be happy for a friend or relative to access services within my organisation                     | Additional question                                             | 80%  |
| I feel involved in decisions relating to my organisation                                                | Partnership Working                                             | 77%  |
| I am confident my ideas and suggestions are listened to                                                 | Listened to and Acted Upon                                      | 73%  |
| I am confident performance is managed well within my organisation                                       | Performance Management                                          | 73%  |
| I get the help and support I need from other teams and services within the<br>organisation to do my job | Appropriate Behaviours and Supportive<br>Relationships          | 73%  |
| I am confident performance is managed well within my team                                               | Performance Management                                          | 70%  |
| I would recommend my team as a good one to be a part of                                                 | Additional question                                             | 70%  |
| I have confidence and trust sufficiently in my line manager                                             | Confidence and Trust in my management                           | 70%  |
| I am confident my ideas and suggestion are acted upon                                                   | Listened to and Acted Upon                                      | 67%  |
| I feel involved in decisions relating to my team                                                        | Empowered to influence                                          | 63%  |
| My team works well together                                                                             | Effective Team Work                                             | 63%  |
| I get enough helpful feedback on how well I do my work                                                  | Performance Development and Review                              | 53%  |
| I feel involved in decisions relating to my job                                                         | Empowered to influence                                          | 50%  |
| I feel appreciated for the work I do                                                                    | Recognition and Reward                                          | 50%  |
| My work gives me a sense of achievement                                                                 | Job Satisfaction                                                | 50%  |
| I am treated fairly and consistently                                                                    | Consistent Application of Employment Policies and<br>Procedures | 47%  |
| I am treated with dignity and respect as an individual                                                  | Valued as an Individual                                         | 43%  |

N - 100% Strive & Celebrate 51% - 66% Monitor to Further Improve 34% - 50% Improve to Monitor

0% - 33% Focus to Improve

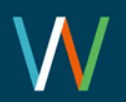

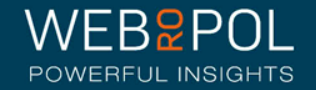

#### Real-time Response Rates & Published Reports

| 同后 NHS Scotland                           | Sent surveys | Responses | Response rates | Deadline |
|-------------------------------------------|--------------|-----------|----------------|----------|
| <ul> <li>National Directorate1</li> </ul> | 146          | 127       | 87% Report     |          |

Real time response rates for a Directorate

- For some Teams within a Directorate, the date and time the iMatter process begins may vary
- The Response Rates shown in the Follow Up are in real time.
- Directorate reports are only updated once the reports for Teams are published
- The data in the reports may vary from the Follow Up Response Rates page as it will not include the results of Teams whose reports are not published
- Remember: Team reports are published 5 weeks after the electronic questionnaire closes each time

Directorate Report 2015

Published report for a Directorate varies from the real time response rates

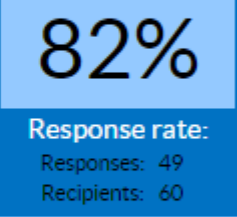

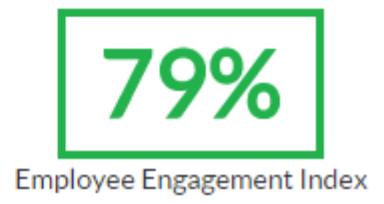

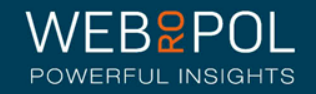

Repeating the process next year

- As part of your continuous improvement journey the iMatter process will be repeated at the same time each year
- You will still be able to access your reports next year to monitor and compare your improvement

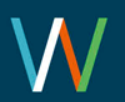

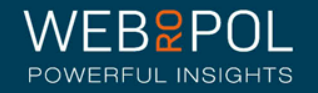